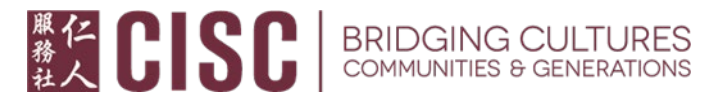

以下信息由仁人服务社节录及翻译自官方网站,所有内容均以官方网站公布信息为准。 网站链接:https://esd.wa.gov/unemployment/two-step-verification

## 两步验证程序即将启动

为了保护您的安全与个人信息,华盛顿州就业保障部 (Employment Security Department, 简称 ESD) 将 在 eServices 系统中添加一个两步验证的程序。

即使您平日能收到我们的电子邮件,您也需要进行此验证,因为登录系统与我们的通信系统是分开 的。

请观看参考<u>此视频 https://www.youtube-</u>

<u>nocookie.com/embed/l4g1WbN35ZA?autoplay=1&iv\_load\_policy=3&loop=1&modestbranding=1&playl</u> <u>ist=l4g1WbN35ZA</u>的说明或遵循以下步骤设置两步验证。此视频是电脑屏幕:如果您使用的是手机, 屏幕可能看起来会有所不同:

1. 输入用户名及密码登录您的帐户

| SecureAccess Washington (SAW)                                                                                                    |              |
|----------------------------------------------------------------------------------------------------|--------------|
| Safety First! Soon we will be using two-factor verification to impro<br>security. <u>Find out why this is important.</u>                        | ve           |
| Use your SecureAccess Washington (SAW) username and passwo<br>What is SAW?<br>Check to see if you have a SAW account                            | rd           |
| Employers: If you have ever paid taxes online with EAMS (Employ<br>Account Management Services), you must use the same SAW account<br>Username: | ver<br>ount. |
| Username                                                                                                    |              |
| Password:                                                                                                    |              |
| Password                                                                                                    | ۲            |
| Sign in Having trouble signing in?                                                                                                    |              |

2. 点击右上角的 SecureAccess Washington (SAW) 链接。

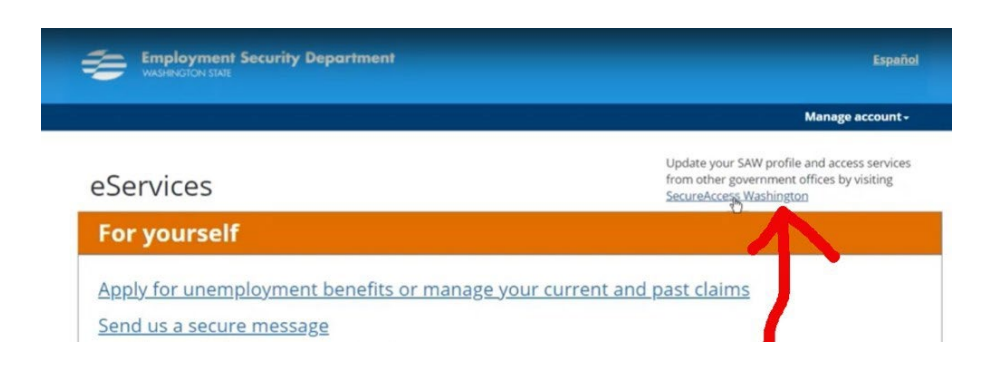

3. 进入 SecureAccess 的页面后, 请点击 Account (帐户)链接,并确认您的主要电子邮箱。

| OT                                                                                                    | <b>GOOD EV</b><br>What can we help you                                                                                                    | ENING!<br>1 access tonight?                     |
|----------------------------------------------------------------------------------------------------|----------------------------------------------------------------------------------------------------|-------------------------------------------------|
| Secure Access<br>Washington                                                                                                    |                                                                                                    | COUNT CET HELP TIPS ON LOCOUT                   |
| ADD A NEW SERVICE<br>Benefits Claimant e-services portal provided by Employ                                                            | ment Security Department Access Now                                                                                                    | SHOWING YOUR SERVICES FROM<br>ALL OF WASHINGTON |
| Benefits Claimant e-services portal                                                                                                    |                                                                                                    | WASHINGTON                                      |
| Contact BCS help desk Remove from my list                                                                                              |                                                                                                    | AGENCIES                                        |
| everification                                                                                                    | Account                                                                                                    | × NG!<br>s tonight?<br>确定您能收到<br>这个信箱的邮件        |
| Employee Wage Data provided by Emp<br>Employee Wage Data<br>Contact Employee(Wage/Data hel):<br>Work Opportunity Tax Credit provided I | Provide additional contact information to receive security codes and reduce the chance of losing<br>access to par accent.<br>Authenticator apps make it easy to securely access your information. Set Up Authenticator<br>Additional Email Address |                                                 |
| Work Opportunity Tax Credit<br>Contact WOTC_Test help desk                                                                             | Add Another Email                                                                                                    |                                                 |

## 4. (重要)

- ▶ 如果电子邮箱有误,您必须马上更改, 否则实施两步验证后,您将无法登录。
- 确认主要电子邮箱无误后,您可以添加更多联系方式(如手机号码或其它电子邮箱)。这能 为您提供更多接收安全代码的方法,并减少失去访问帐户的机会。

7/14/20 第1页,共2页

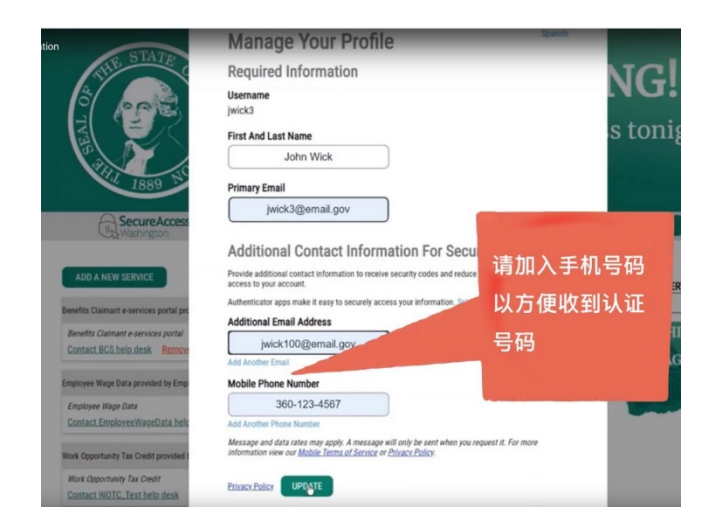

5. 确认更新您的联系资料后,请点击 UPDATE (更新), 进入两步身份验证 (Multi-Factor Authentication, 简称 MFA) 的页面,并在 Choose Method 下方选择适合您收取验证代码 (verification code) 的联系方式。

| Becure Access<br>Washington |                                                       |                                                                                                    |
|-----------------------------|-------------------------------------------------------|----------------------------------------------------------------------------------------------------|
|                             | 1<br>Choose Method                                    | 2 (4)<br>Enter Code Remember Device Access Service                                                                                             |
|                             | Multi-Fa                                              | ctor Authentication (MFA)                                                                                                    |
|                             | This service requires<br>fraud and identity th        | additional verification beyond username and password to prevent<br>eft. You will need to enter a verification code.                            |
|                             | Choose Method                                         |                                                                                                    |
|                             | How would you like to receive your verification code? |                                                                                                    |
|                             |                                                       | Enter verification code from Google Authenticator App<br>Open your authenticator app to display a code. Enter that code on the<br>next screen. |
|                             | $\mathbf{X}$                                          | <sup>⊷••</sup> ter@esd.wa.gov<br>Receive the code in an email and enter it on the next screen.                                                 |
|                             |                                                       | (***) ***.413<br>Receive the code in a text message and enter it on the next screen.                                                           |

6. 查收您的验证代吗。如果您选择手机,手机显示的画面可能类似下图。

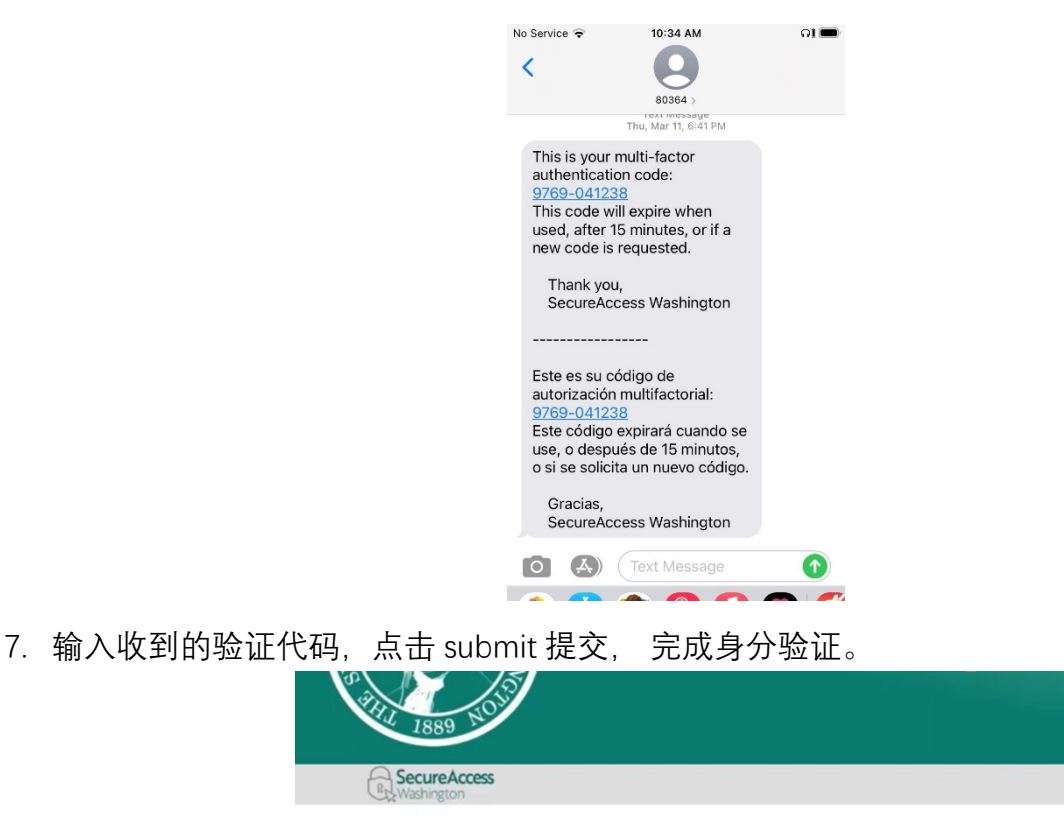

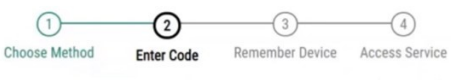

Multi-Factor Authentication (MFA)

| 1963- | 075640 | Submit |
|-------|--------|--------|
|-------|--------|--------|

(重要)两步验证程序启动后,您<u>每一次</u>登入 SAW (SecureAccess Washington)的系统都需通过身份验证的程序。如果您希望免除这个步骤,可以选择让系统记住您使用的设备 (Remember Device)。如下图,在 name 处输入设备名称并点击 Submit 提交。

| By Washington |                                                                                                    |
|---------------|----------------------------------------------------------------------------------------------------|
|               | Choose Method Enter Code Remember Device Access Service                                              |
|               | Multi-Factor Authentication (MFA)                                                                    |
|               | Remember Device?                                                                                     |
|               | Choose to remember this device to reduce how often you are required to enter a<br>verification code. |
|               | If the device you are using is shared or public, we recommend you do not remember this<br>device.    |
|               | A Yes, remember my device                                                                            |
|               | Name: maverick (Numbers and letters only)                                                            |
|               | Submit                                                                                               |

7/14/20 第2页,共2页